## How to Update the TI 84 and the TI-84 CE

Dr. William J. Larson - MathsTutorGeneva.ch

#### How to update from one TI to another TI

The TI-84 Plus Silver Edition, the TI-84 Plus C Silver Edition and the TI-84 Plus C Silver Edition have compatible operating systems (OS) and so transfers are possible between them. The TI-84 Plus CE and the TI-84 Plus CE-T have a different OS, so transfers with the other OS is not possible.

# How to Upgrade the Operating System (OS)

Connect the cable to the two calculators. You may have to push hard. On the receiving calculator press second LINK Highlight RECEIVE On the sending calculator press second LINK press SendOS. First on the **receiving** calculator press ENTER, then on the **sending** calculator press ENTER Wait. Done. 😇

### How to Transfer an APP i.e. PlySmlt2

Connect the cable to the two calculators. You may have to push hard. On the receiving calculator press second LINK Highlight RECEIVE On the sending calculator press second LINK press Apps. Scroll down to plysmlt2. press ENTER to select it. First on the **receiving** calculator press ENTER, then on the **sending** calculator press ENTER Wait. Done. FYI the only APPs allowed by the IB are polysmlt or plysmlt2, Finance and the language Apps. https://mathstutorgeneva.ch/wp-content/uploads/pdfs/IB-calculators-allowed

## How to update from the internet

Updating from the internet is much more time consuming and tricky. Try updating from another calculator if possible. For PC do the following. The procedure is quite fussy. I had to try several times and might have not recorded the exact correct steps. For Macs the procedures may vary.

# For the TI-84 Plus CE and the TI-84 Plus CE-T

go to

https://education.ti.com/en/product-resources/whats-new-84-ce Click Update now You need to install TI Connect. Tick TI-84 Plus CE and Continue Select "Download TI-84 Plus CE OS and apps bundle" A file (something like TI84CEBundle-5.6.0.20.b84) will appear in the lower left of your screen. Click on it. Find the file, probably in downloads, and select it A new screen will appear Pull down actions Select send OS/bundle to calculators The new OS and a huge number of Aps will now be downloaded. It will take a while.

## For the TI-84 Plus Silver etc. Editions

I was unable to upgrade my TI-84 Plus C Silver Edition calculator, but maybe that was because my OS 4.2 is the latest OS. You can try; go to: <u>https://education.ti.com/en/forms/protected\_download\_request\_form</u> It will send an email with a link. Click on that. Select download OS

A file (something like TI84PlusSE\_OS.8Xu) will appear in the lower left of your screen. Click on it.

A new screen will appear

Pull down actions

Select send OS/bundle to calculators

The new OS and a huge number of Aps will now be downloaded. It will take a while.

Find the file, probably in downloads, and select it

Select replace existing content with the same name on destination calculators. Click send. Good luck!